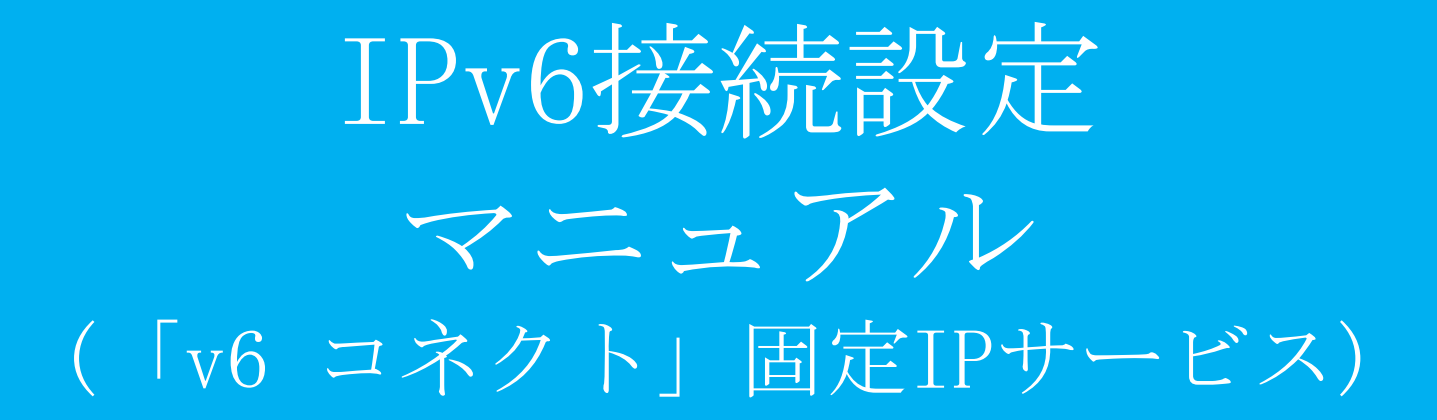

 (1)webブラウザを開き、URL入力欄 に"http://192.168.124.254:8081"と入力 し、確定します。

192.168.124.254:8081/show\_version.cgi

登理者ログイン ログインしてください。 ログイン

②MRB管理画面のログイン画面が開き ますので『ログイン』をクリックしま す。

| 管理者ログイン |             |
|---------|-------------|
|         | 管理者ユーザ root |
|         |             |
|         |             |
|         | ログイン        |
|         |             |
|         |             |
|         |             |
|         |             |

③ユーザ名入力欄に"root"、パスワー ド入力欄に"mr-5"と入力し、『ログイ ン』をクリックします。

|                                |            | <u>表示/確認</u> | 设定 | 再起動 | <u>ログアウト</u> |
|--------------------------------|------------|--------------|----|-----|--------------|
| 表示/確認                          | バージョン      |              |    |     |              |
| <u>バージョン</u><br>ネットワーク設定       | ハードウェア     | 2.0.1        |    |     |              |
| <u>WAN</u><br>無線LAN<br>有線LAN   | ソフトウェア     | 9.0.0        |    |     |              |
| <u>ルーティング</u><br>詳細            | URLフィルタリング | 1.0.1        |    |     |              |
| セキュリティ設定<br><u>URLフィルタリング</u>  | IPフィルタリング  | 1.0.1        |    |     |              |
| IPフィルタリング<br>振る舞い検知<br>HTTPS通信 | 振る舞い検知     | 1.0.1        |    |     |              |
| メール設定                          |            |              |    |     |              |
| ホワイトリスト情報                      |            |              |    |     |              |
| グループ設定                         |            |              |    |     |              |

④ログイン完了後、右上『設定』をク リックします。

|                                                                                                    |                              | 表示/確認             | 設定 | 再起動 | ログアウト |
|----------------------------------------------------------------------------------------------------|------------------------------|-------------------|----|-----|-------|
| 設定                                                                                                    | 设定                           |                   |    |     |       |
| ****トローク設定<br><u>****</u><br><u>*****************************</u>                                              | 設定を行います。<br>左のメニューから設定する項目をi | <b>証</b> 択してください. |    |     |       |
| セキュリティ設定<br><u>URLフィルタリング</u><br>IEフ <u>ィルタリング</u><br>IE乙 <u>スルタリング</u><br>IE乙 <u>買い増減</u><br>HTTPS通信<br>メール設定 |                              |                   |    |     |       |
| ホワイトリスト処理                                                                                                    |                              |                   |    |     |       |
| グループ設定                                                                                                    |                              |                   |    |     |       |
| ブリッジ設定<br><u>メンテナンスアドレス</u><br>アクセス許可リスト                                                                       |                              |                   |    |     |       |

⑤左上『WAN』をクリックします。

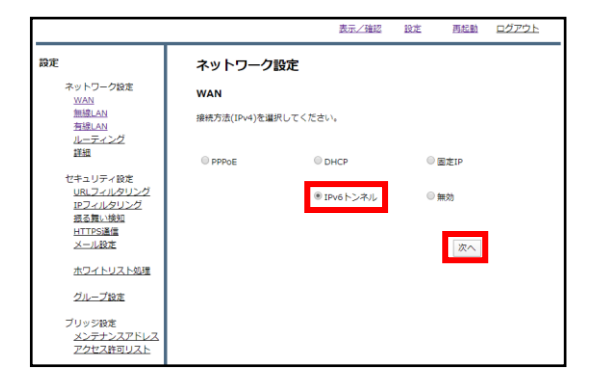

⑥ラジオボタン"IPv6トンネル"を選択 し、『次へ』をクリックします。

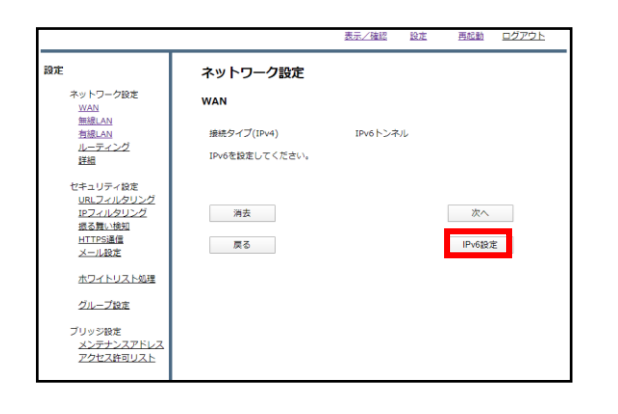

⑦『IPv6設定』をクリックします。

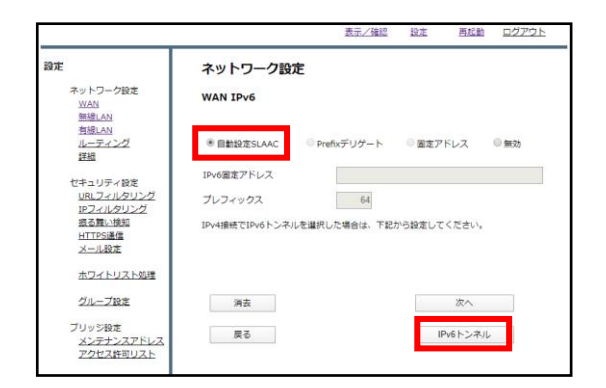

⑧ラジオボタンより"自動設定SLAAC"を 選択し、『IPv6トンネル』をクリック します。

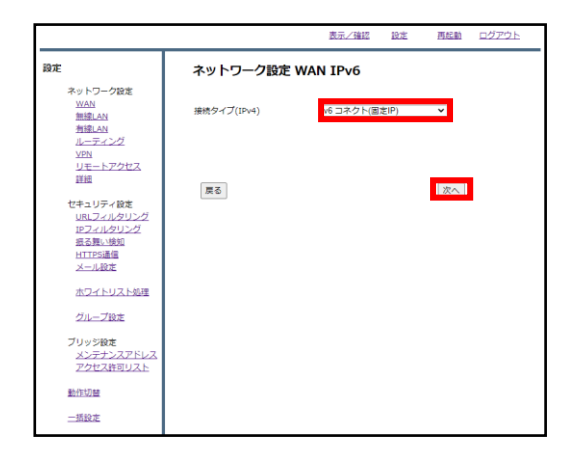

⑨プルダウンメニューより"v6 コネクト(固定IP)"を選択し、『次へ』をクリックします。

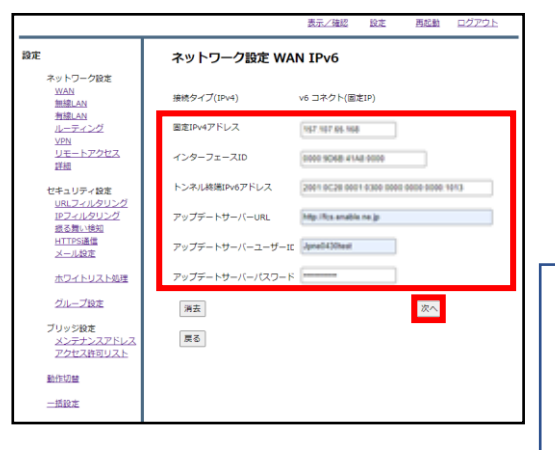

⑩各入力欄に情報を入力した後、『次 へ』をクリックします。

なお、入力情報は以下を参照ください。

| 固定IPv4アドレス       | : IPv4グローバルアドレス       |
|------------------|-----------------------|
| インターフェースID       | : インターフェースID          |
| トンネル終端IPv6アドレス   | : AFTRエンドポイントIPv6アドレス |
| アップデートサーバーURL    | : 通知URL               |
| アップデートサーバーユーザーID | : 認証用ユーザーID           |
| アップデートサーバーパスワード  | :認証用パスワード             |

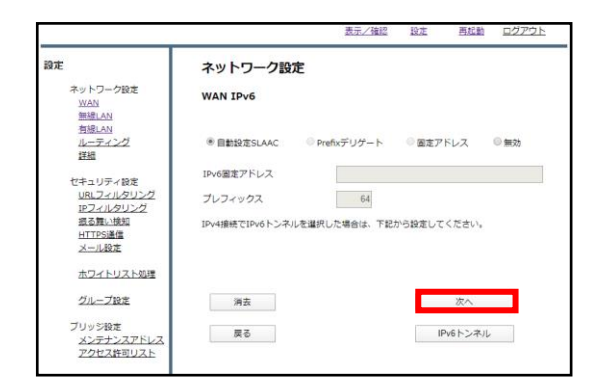

①『次へ』をクリックします。

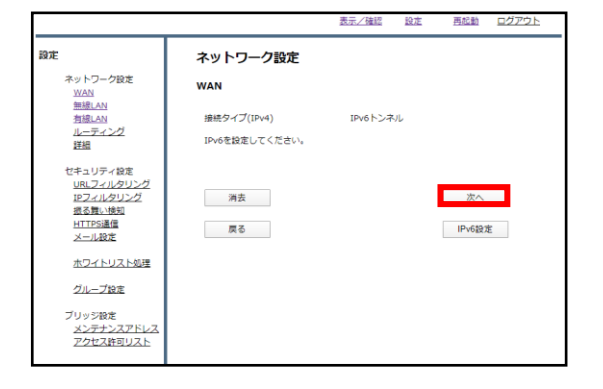

2 『次へ』をクリックします。

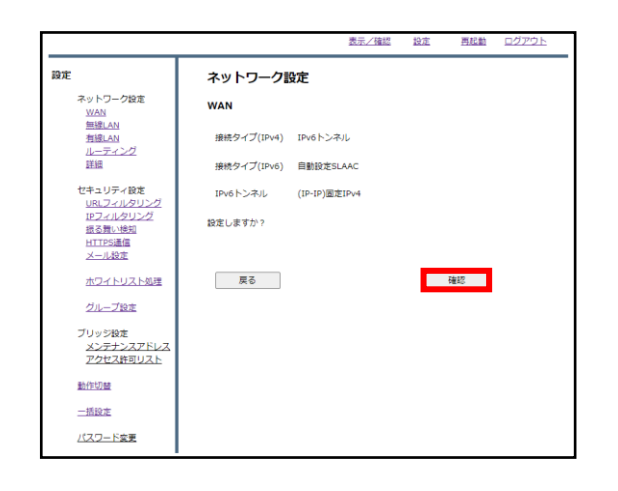

 ③『確認』をクリックし、WAN側の設 定は完了です。
 引き続きLAN側の設定を行います。

表示/確認 設定 再起動
ログアウト 設定 設定 ネットワーク設定 設定を行います。 左のメニューから設定する項目を選択してください。 有線LAN ヤキュリティ ほう ミフィルタリング IPフィルタリング 振る舞い検知 <u>HTTPS通信</u> <u>メール設定</u> ホワイトリスト処理 グループ設定 ブリッジ役定 メンテナンスアドレス アクセス許可リスト

⑭左上『有線LAN』をクリックします。

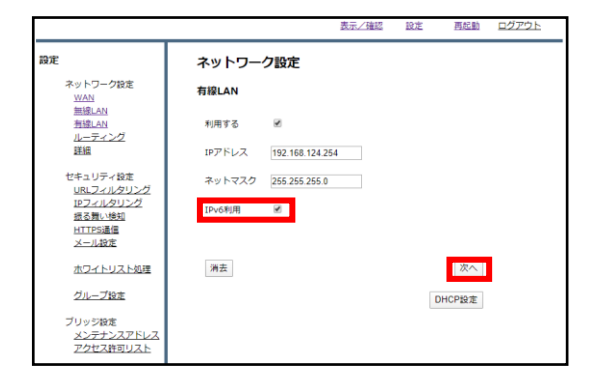

⑮"IPv6利用"チェックボックスに チェックを入れ、『次へ』をクリック します。

|                                                                                                    |                                                        | 表示/確認                                                                                 | 設定 | 再起動      | ログアウト |
|----------------------------------------------------------------------------------------------------|--------------------------------------------------------|---------------------------------------------------------------------------------------|----|----------|-------|
| 設定                                                                                                    | 有線LAN                                                  |                                                                                       |    |          |       |
| ネットワーク設定<br><u>当地に</u><br>当地に入<br>当地に入<br>当地に入<br>当地に入<br>「<br>た<br>、<br>、<br>、<br>、<br>、<br>、<br>、<br>、<br>、<br>、<br>、<br>、<br>、 | IPアドレス<br>ネットマスク<br>IPv6利用<br>開始アドレス<br>設布ドメイン<br>DNS1 | 192.168.124.254<br>255.255.255.0<br>判用享否<br>192.168.124.10<br>192.168.124.20<br>local |    |          |       |
| メール設定<br>ホワイトリスト処理<br>グループ設定<br>ブリッジ設定<br>メンテナンスアドレス<br>アクセス許可リスト                                                                 | DNS2<br>設定しますか?                                        |                                                                                       |    | 確認<br>戻る | l     |

⑯『確認』をクリックしてLAN側の設 定は完了です。